## AREA SOCIO RISERVATA CREDIMA

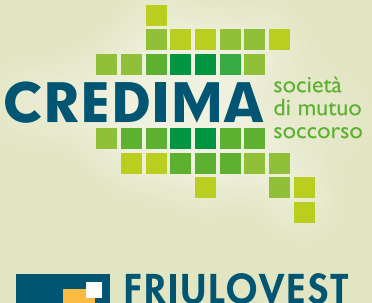

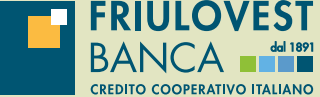

## Scopri la semplicità di presentare le richieste di rimborso comodamente da casa!

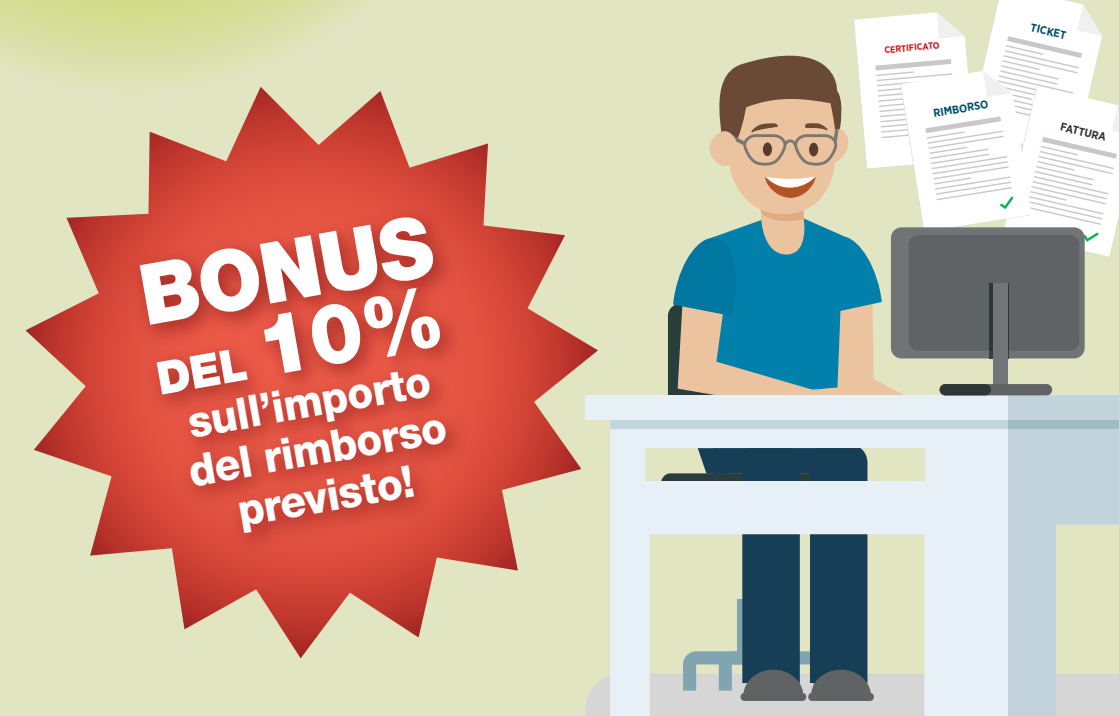

## **SEGUI QUESTE SEMPLICI INDICAZIONI PER REGISTRARTI:**

- Accedi al sito areariservata.credima.it oppure clicca su "Area Riservata" che trovi sul sito www.credima.it
- 2 Clicca su "Devi impostare o recuperare la password?"
- 3 Inserisci il Codice Fiscale e clicca sul tasto "Invia link"
- A Riceverai una email con un link per configurare la password di accesso all'Area Socio Riservata

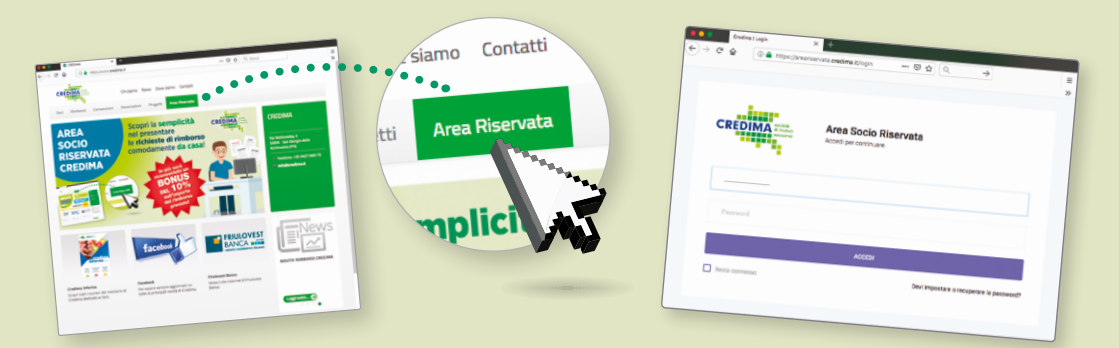

Il link contenuto nella email vale 1 ora, dopodiché sarà necessario chiederlo nuovamente seguendo i passaggi sopra descritti.

Il **nome utente** dell'Area Socio Riservata corrisponde sempre al **Codice Fiscale** e non è possibile modificarlo.

Per poter usufruire di tutte le funzionalità presenti nell'Area Socio Riservata è necessario utilizzare il **browser web "Google Chrome"**.

I Soci che non hanno comunicato un loro indirizzo email a Credima, dovranno inviarlo a info@credima.it, contestualmente ai propri dati anagrafici (nome, cognome, data e luogo di nascita e codice fiscale), riportando il numero e la data di validità presenti sulla tessera Socio Credima.